# 不適合について

# 統合生産管理システム CiPS FACTORY

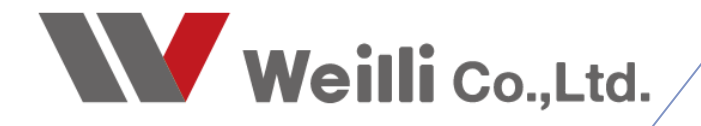

2025年04月03日改訂

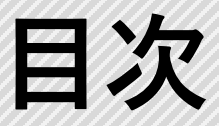

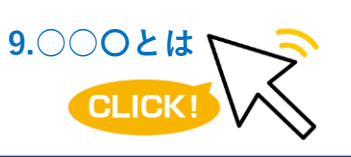

調べたい各項目をクリックすれば、 該当のページにジャンプすることが できます。

# <u>1.不適合とは</u>

2.不適合発生時の処理方法

1.不適合オーダーとして手配

2.不適報告書のみを登録

<u>3.不適合の集計</u>

1.顧客満足度評価

<u>2.不適合一覧</u>

4.不適合年間集計(グラフ)

#### 1 不適合とは

社内、外注先、客先等で発見された不良を、CiPSでは「不適合」と呼びます。

不適合登録したいオーダーのオーダー入力画面内にある「不適合報告」から不適合登録ができます。 不適合内容報告画面に、内容や原因を登録することで、不適合報告書による再発防止対策、期間内件数 表示やグラフ表示により、視覚的な資料のアウトプットができます。

| 🖷 不適合内容報告 Ver   | sion 24.8.27   シップスファクトリ株式会社                                 |         |                                       | ×           |
|-----------------|--------------------------------------------------------------|---------|---------------------------------------|-------------|
| 🔒 [F3] 登録更新 🗌 🔒 | 連続登録 🛛 🕞 削除 🛛 🚔 不適合報告書印刷 🛛 🕅 初頁 🜗 次項                         |         | 4                                     | 🚺 [F12] 閉じる |
| 受注NO<br>頁NO     | 19-615<br>1                                                  | ※ 発生者   | 登録日 [2025/04/02 ~]<br>入力者 [0001 山田 太郎 | ~           |
| 工程コード           | 発生工程順 ※発生日 2022/04/01 ↓                                      |         | ● 社内(個人) ○ 社内(グループ) ○ 手配先 ○ 不明        |             |
| ※大工程 🚨          | 04 04 溶接                                                     | ※ 社員名   | 0006 佐藤 絵里 ~                          |             |
| 小工程             | 01 01 スポット溶接 · X 発見場所 現場 · · · · · · · · · · · · · · · · · · | 対策方法    |                                       |             |
| ※ 不適合内容         | 寸法違い ~                                                       | 対処      | 再製作 ~                                 |             |
| 内容詳細(1)         | ^                                                            | 管理者     | 0002 山本 剛志 ~                          |             |
|                 | ×                                                            | 防止対策(1) |                                       | ^           |
| 内容詳細(2)         | ^                                                            |         |                                       |             |
|                 | ~                                                            |         |                                       |             |
| 不適合原因           | <u>۸</u> ٤٦                                                  |         |                                       | ~           |
| 原因詳細(1)         | 組立時にフレームの対象物と合わないことが発覚                                       | 防止対策(2) |                                       | ^           |
|                 |                                                              |         |                                       |             |
| 原因詳細(2)         | 平面測定器を使用 1.5mmの誤差あり                                          |         |                                       |             |
|                 | ×.                                                           |         |                                       | ~           |
| ※ 不適合個麩         | 10                                                           |         | □ 報告書提出期限有                            |             |
| 損失単価            | 5,100 損失金額 51,000                                            | 提出期限    | 2019/10/28 🗸 💿 未提出 🔷 提出済(正) 🔿 提出済(遅れ) |             |
|                 |                                                              |         |                                       |             |

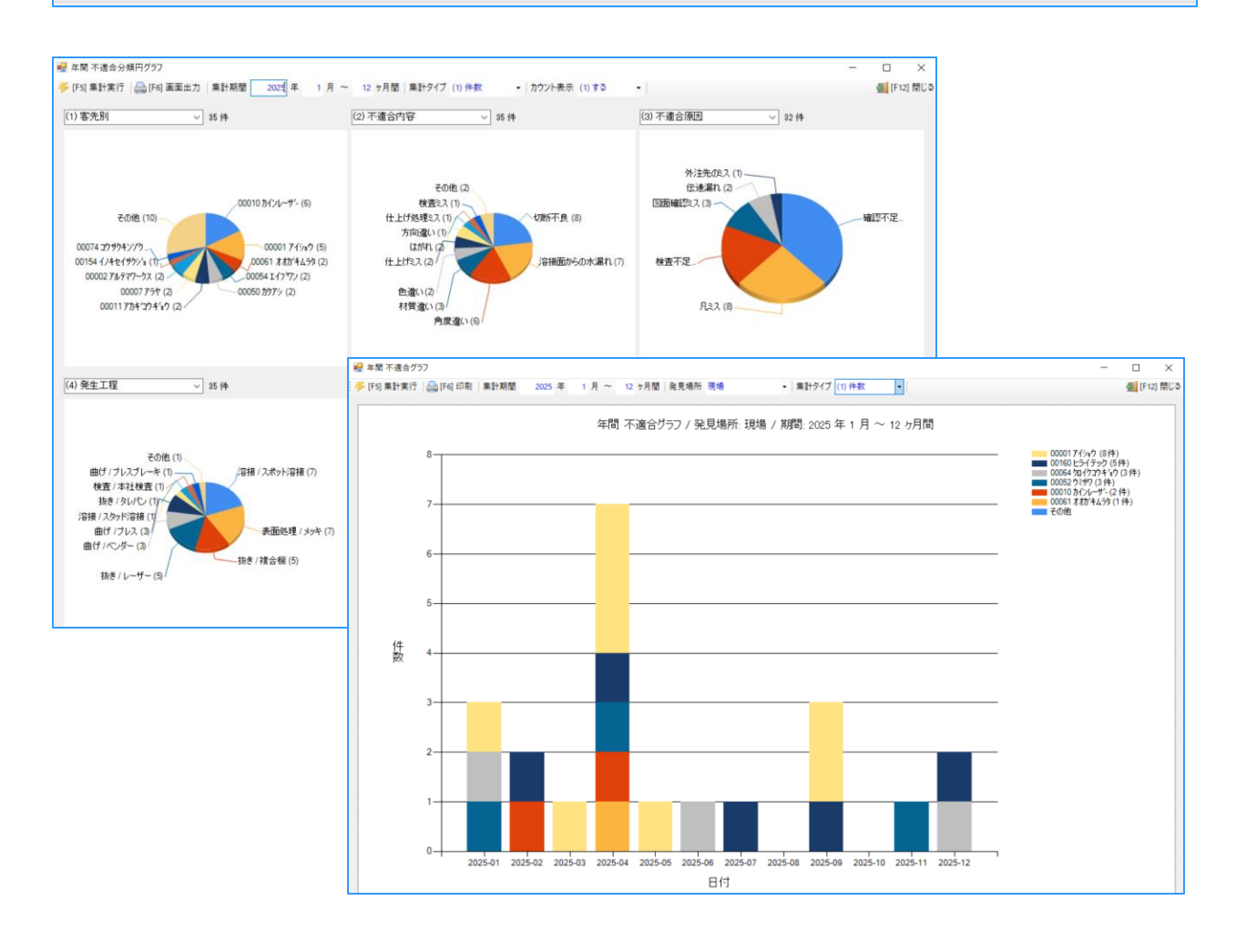

# 2 不適合発生時の処理方法

### 1. 不適合オーダーとして再手配する

不適合が発生した際には、「不適合再手配」を行います。 不適合再手配には「不良分を再作成する方法」と「不良分を新たに受注として登録して製造する方法」 の2パターンあります。どちらで再手配した場合も、不適合データが別受注としてデータが作成されます。

不適合が発生したオーダーを開き、「呼出と再手配」→「不適合再手配」から再手配処理を行います。

| �� オーダー入力 Version 25.2.17   シップスファクトリ株式会社    |                                              |                       |
|----------------------------------------------|----------------------------------------------|-----------------------|
| 🕞 [F3] 登録   🔒 削除   🗋 新規   🜗 前項   🕨 次項   🔰 最後 | : 📋 呼出と再手配 🗸 🔝 製造指示 🖌 📄 製品情報 🗐 関連メニュー 🗸      |                       |
| * 取引先 満 00001 アイショウ                          | ● ● ● ● ● ● ● ● ● ● ● ● ● ● ● ● ● ● ●        | : 受注日                 |
| ご担当者 編 0001 代表取締役                            |                                              | ።<br>እ ታ <del>አ</del> |
| 相宗 智樹 様                                      |                                              |                       |
|                                              | :::: □ : : □ : (C) ▼   (C) ▼   (C) ▼   ↓ 進扒包 | r     1               |

#### 1-1.不適合再手配(再製作)

再製作は、現在のオーダーはそのままで、新たに受注数ゼロで製造数のみのオーダーを作成します。

1. 不適合再手配画面で「再製作」にチェックを入れ、不適合数(再製造数)を入力して確定します。

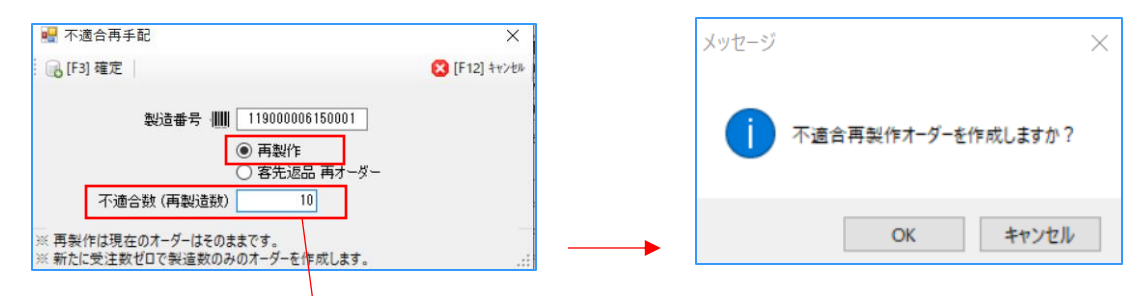

今回は受注数30個に対して、10個の不適合オーダーを作成します。

不適合再製作オーダーと不適合報告書画面が自動で開くので、不適合報告書を入力して登録します。
 ※ 不適合報告書を詳細に入力すると、不適合集計や不適合グラフがより詳細に確認できます。

| 受注NO 新規                   | 25-1                                                                                                    | 登録日 2025/04/03 ↓<br>入力者 0001 山田 太郎     |
|---------------------------|----------------------------------------------------------------------------------------------------|----------------------------------------|
| 適合内容<br>工程コード<br>※ 大工程 🚨  | 発生工程順         ※発生日         2025/04/03 〜           01         01 プログラム         第見者         0001 山田 太郎         〜 | ※発生者<br>〇 社内(個人) 〇 社内(グループ) 〇 手配先 ④ 不明 |
| 小工程                       | 01 01 設計展開 、 ※ 発見場所 、 、                                                                                        |                                        |
| ※ <b>小道合内容</b><br>内容詳細(1) |                                                                                                    | 対処     両製作     ~       管理者     ~       |
| 内容詳細(2)                   | ~ ~                                                                                                    | 防止対策(1)                                |
| 不適合原因                     | <u>ر</u><br>۸۶۶ م                                                                                              |                                        |
| 原因詳細(1)                   | ^                                                                                                    | 防止対策 (2)                               |
| 原因詳細(2)                   | 1                                                                                                    |                                        |

3. 不適合オーダーの内容を確認し、修正があれば修正を行い、登録ボタンをクリックします。

不適合オーダーは工程が「再手配」専用で作成できます。

Т

| 🏆 オーダー入力 Version 25.2                     | .17   シップスファクトリ株式会社<br>新規   ◀ 前項   ▶ 次項   ▶ | ▋ 最後   📁 呼 | 出と再手配・ 😽                               | 製造指規          | <b>₹</b> • [ | 製品情報 團連X                             |             |                  |        |      |           |               |               | ロ × ロ<br>る1閉じる |
|-------------------------------------------|---------------------------------------------|------------|----------------------------------------|---------------|--------------|--------------------------------------|-------------|------------------|--------|------|-----------|---------------|---------------|----------------|
| * 取引先 💼 00001                             | 77)=0                                       |            | <b>禘田</b> 31                           |               | コード          | 標準 1                                 | 2 3         | 再手配              | *      | 受注日  | 2025/04/  | ′03 🗸         | 受注NO          | 25-1           |
| ご担当者 📸 0001                               | 代表取締役                                       |            |                                        | 工程/           | ターン          |                                      |             | ~                | *      | 入力者  | 0001山田    | 日太郎           |               | ~              |
|                                           | 1877 19181 19                               |            |                                        | <u> 1</u> 1   | ₩(A)         | -   詫. 構成(P) -   🛅 複3                | 写(C) 🔹 📃    | 🧃 解除(D) 👻 │ 🖡 🕽  | 闇沢を「   | 1    | 選択を上      | 2 全読込         | 🛓 📄 ON 🛛 🔍    |                |
| 納入先 🏙                                     |                                             |            |                                        | с<br><u>А</u> | 順<br>1       | 名称<br>01 プログラム / 01 設計展開             | 罰           |                  | 数      | 移動   | 段取<br>*** | 作業<br>15M 00s | 手配先<br>       | 発注<br>         |
|                                           |                                             |            |                                        | <u> </u>      | 2            | 02 抜き / 02 タレパン                      |             |                  |        |      | 15M 00s   | 30s           |               |                |
| 親のみ殺込 🗹                                   | 0000500741                                  |            | 16408                                  |               |              | ※ シート材: SUS304 1.2 mm                | n 200.0 X 3 | 00.0 < ステンレス > ( | Ŋ 1    |      | 1014 00-  | EM 00-        |               |                |
|                                           | 3303529741                                  |            | く目動品番                                  | <u> </u>      | 4            | 03 曲() / 01 フレス<br>04 溶接 / 01 スポット溶接 |             |                  |        |      | 10M 00s   | 5M 00s        |               |                |
| 十品番 [                                     |                                             |            |                                        | 1-10          |              | ※ 管理部品: NAT-M10 M                    | 110ナット      |                  | 2      |      |           |               | 00093 ジャンヌネット | . 0            |
| 0-00<br>w t. bb. NO.1                     | 7 777F 1-7F                                 |            | ○ 康優元                                  | <u>.</u>      | 5            | 06 表面処理 / 04 塗装                      |             |                  |        | * 7D |           |               | 00020 イナハ・トソウ | 0              |
| * 1-7-NUI                                 | 33213404                                    | 小適合報告      | _ ○ 個数変                                | <b></b>       | 6            | 05 検査 / 01 本社検査                      |             |                  |        |      | 10M 00s   | 5M 00s        |               |                |
| / -3 -NO2                                 |                                             | ]<br>1     | <ul> <li>不適合</li> <li>一 不適合</li> </ul> |               |              | 材料費 購入品                              | CAD         | 经取               | 作導     | t.   | 外注        | 表面処理          | 1 個合計         | 1 個あたり         |
| 977-7140                                  |                                             | ्र संहर (१ | 0 ##11                                 | 時間            |              |                                      | 15M 00s     | 45M 00s          | 15M 30 | s    |           |               | 1H 15M 30s    | 1H 15M 30s     |
| その 一次 一次 一次 一次 一次 一次 一次 一次 一次 一次 一次 一次 一次 |                                             | · (1)市     | 25.1                                   | 金額            |              | 245 20                               | 500         | 2,875            | 912    | 5    |           | 600           | 5,152.5       | 5,152.5        |
| (備老(1)                                    | SD-400(B)                                   | - 元田       | 2.5 1                                  | 比半            |              | 3.1% 0.3%                            | 0.3%        | 30.9%            | 11.9   | 70   |           | 7.0%          | 「间里里」         | 0.0 Ng         |
| (備考(2)                                    |                                             | * *7.'W    |                                        |               | ステー          | タス (1) 未手配 🔍 🗋                       | CAD/70      | クラムを除く           | ۵.     | 0 0  | ) 🔎 🗖     | ৫ 1           | V [F5]        | 拡大表示           |
| ※ 受注数                                     | (8 v                                        | ※ 製造数      | 10                                     | * <b>4</b> )  | 七名1月<br>注掛日  |                                      | 指示書印        |                  |        |      |           | Teens en      |               | 顔フォルダ          |
|                                           |                                             |            |                                        |               |              |                                      |             |                  |        |      |           | - Fordeler    |               |                |

不適合再手配オーダーは、製造数に不適合個数が入ります。

不適合オーダーは自動で形態が「不適合」になります。

不適合オーダーのステータスは「未手配」です。
 通常のオーダーと同様に、製造開始処理画面から製造指示を行い、指示書を発行します。

| With a state of the state of the |             |         |       |                 |       |    |            |            |            |                |       |         |      |     |
|----------------------------------------------------------------------------------------------------|-------------|---------|-------|-----------------|-------|----|------------|------------|------------|----------------|-------|---------|------|-----|
| 製造間始如理                                                                                                    | 🔝 選択行の製     | 造指示 🛛 🔓 | 🔒 選択征 | テの印刷 🖌 🖌 🖋 選邦   | 尺行の編集 | •  | 🔁 行選択(S)   | • 🗔        | 全解除 🛟      | <u> エスクロール</u> | (B) 🔤 | 右スクロール( | N) [ | 工程納 |
|                                                                                                    | ステータス       | 指示書     | 順受    | 主NO 取引先         | 納入先   | Mc | 品番         |            | 品名         | 改訂             | 形態    | 受注数     | 製造数  | 単位  |
|                                                                                                    | 🛛 🚖 (2) 製造中 |         | 1 19- | 615 00001 アイショウ |       |    | 3303529741 | <b>★</b> 2 | ブラグット ユニット |                | 不適合   | 30      | 30   | ſð  |
|                                                                                                    | 🔺 (1) 未手配   |         | 2 25- | ·1 00001 アイショウ  |       |    | 3303529741 | <b>★</b> 2 | ブラクット ユニット |                | 不適合   |         | 10   | íð  |
|                                                                                                    |             |         |       |                 |       |    |            |            |            |                |       |         |      |     |

基オーダーは受注数30のままです。

5. 不適合オーダーは受注数がゼロの為、最終工程が完了するとステータスは「完了済」になります。 納品処理は、基オーダーで行うことで請求書に「30個」が計上されます。

| □ □ オーダー情報一覧 □ □ □ □ □ □ □ □ □ □ □ □ □ □ □ □ □ □ □ | 🥻 📥 選択行の出た | ז 🔶   🔸 מ | <b>瞿</b> 択( | 〒の編集 ▼   🌉 | 納品処理▼      | 2 全選択            | 全解                            | 除   🛟 左ス | クロール(B) | )   🔷 右 | አ⁄⊓−ル(N) |     |    |
|----------------------------------------------------|------------|-----------|-------------|------------|------------|------------------|-------------------------------|----------|---------|---------|----------|-----|----|
|                                                    | ステータス      | 納品/残      | 順           | 品名         | 品番         | <i>オ</i> ∽タ`∽N01 | <i>オ</i> −タ <sup>°</sup> −N02 | グル∽フ°No  | 改訂      | 形態      | 受注数      | 製造数 | 単位 |
| 表示範囲 🗌 不適合のみ                                       | 🥥(3) 納品待   | 20        | 1           | ブラケット ユニット | 3303529741 | 33215464         |                               |          |         | 不適合     | 30       | 30  | ſð |
| * 全ての注残【約期順】 🔷 🗸 🗸                                 | 🥝 (4) 完了済  |           | 2           | ブラグット ユニット | 3303529741 | 33215464         |                               |          |         | 不適合     |          | 10  | ĺð |
| 篇 取引失                                              |            |           |             |            |            |                  |                               |          |         |         |          |     |    |

#### 1-2.不適合再手配(客先返品再オーダー)

客先返品再オーダーは、現在の受注から個数をマイナスして、再受注オーダーを作成します。

1. 不適合再手配画面で「客先返品再オーダー」にチェックを入れ、不適合数(再受注数)を入力して 確定します。

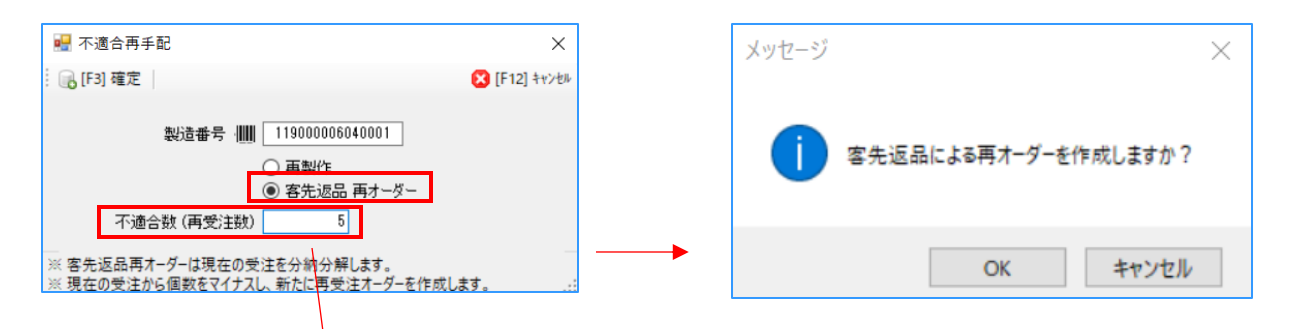

今回は受注数15個に対して、5個の不適合オーダーを作成します。

不適合再製作オーダーと不適合報告書画面が自動で開くので、不適合報告書を入力して登録します。
 ※ 不適合報告書を詳細に入力すると、不適合集計や不適合グラフがより詳細に確認できます。

| 📲 不適合內容報告 Version 24.8.27   シップスノアクトリ株式会社                                                                                                    | Х                                                                                                    |
|----------------------------------------------------------------------------------------------------|----------------------------------------------------------------------------------------------------|
| 😳 🕞 [F3] 登録更新   🕞 連続登録   🔂 削除   🚔 不適合報告書印刷   🔤 初頁   🕨 次項                                                                                                    |                                                                                                    |
| > 愛注NO 25-2                                                                                                    | 登録日 2025/04/03 →                                                                                                    |
| ✓ ▲ 新規 1                                                                                                    |                                                                                                    |
| 不適合内容                                                                                                    | ※ 発生者                                                                                                    |
| 工程コード 発生工程順 ※発生日 2025/04/03 ~                                                                                                    | ● 社内(個人) ○ 社内(クルーフ) ○ 手配先 ○ 1~明                                                                                                    |
| ※ 大工程 🚨 01 01 プログラム 🗸 発見者 0001 山田 太郎 🗸                                                                                                    | ※ 社員名 0003 0003 山下 太 ··· ✓                                                                                                    |
| 小工程 01 01 設計展開 V ※発見場所 現場 V                                                                                                    | 1489-4-)4                                                                                                    |
| * 不適合内容 穴忘れ く                                                                                                    | 対象力/広<br>than 声制作                                                                                                    |
| 内容詳細 (1)                                                                                                    |                                                                                                    |
|                                                                                                    |                                                                                                    |
| V                                                                                                    | P历止对策(1)                                                                                                    |
| 内容詳細(2) へ                                                                                                    |                                                                                                    |
|                                                                                                    |                                                                                                    |
|                                                                                                    |                                                                                                    |
| 不適合原因   確認不足                                                                                                    | v                                                                                                    |
| 原因詳細(1) へ                                                                                                    | 防止対策 (2)                                                                                                    |
|                                                                                                    |                                                                                                    |
|                                                                                                    |                                                                                                    |
|                                                                                                    |                                                                                                    |
| V                                                                                                    | ~                                                                                                    |
| ※ 不適合個額 5                                                                                                    |                                                                                                    |
| 指失单価 1200 指失全類 6,000                                                                                                    | 提出期限 2025/04/03 ( ) 主担山 ( ) 担山湾(正) ( ) 担山湾() () ほい湾() () ほい湾() () ほい湾() () ほい湾() () ほい湾() () ほい湾() () ほい湾() () ほい湾() () () () () () () () () () () () () ( |
| 1月17日 1月17日 1月11日 1月11日 1月111日 1月11日 1月110日 1月110日 1月110日 1月110日 1月110日 1月110日 1月110日 1月110101 1月1101 1月1101 1月1101 1月11010100 1月1100000000 |                                                                                                    |

不適合入力画面で「登録」ボタンをクリックすると、下記メッセージが表示されます。

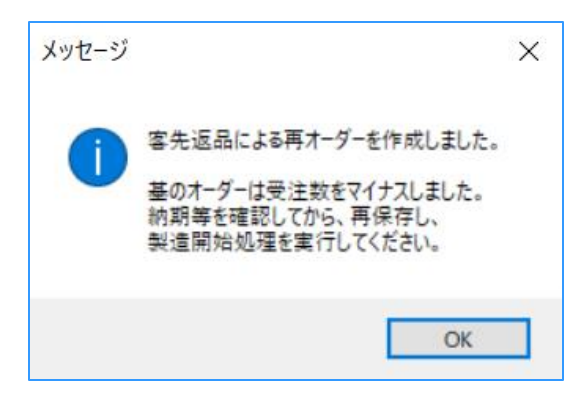

3. 不適合オーダーの内容を確認し、修正があれば修正を行い、登録ボタンをクリックします。

| <ul> <li>・・・・・・・・・・・・・・・・・・・・・・・・・・・・・・・・・・・・</li></ul> | 〕新規   ◀ 前項   ▶ 次項   M<br>アイショウ | 最後 📋  | 呼出と再手配 - 🔝<br>締日 31     | 製造指示             | € •  <br>⊐ ×                    | 製品情             |                        | EX二ユ- ▼  <br>2 3   | 7              |      | * 受          | 主日 202  | 3/04/03 V     | 受注NO         | 25-           | 感問じる<br>-2    |
|---------------------------------------------------------|--------------------------------|-------|-------------------------|------------------|---------------------------------|-----------------|------------------------|--------------------|----------------|------|--------------|---------|---------------|--------------|---------------|---------------|
| ご担当者 📸 0001                                             | 代表取締役                          |       |                         | 工程パ              | ターン                             | , 05 プログ        | 54/\$LΛ°2/№            | 」[][]<br>IG/TIG/検査 |                | ~    | <b>ж λ</b> : | 力者 000  | 1山田 太郎        |              |               | ~             |
|                                                         | 相宗 智樹 様                        |       |                         | <u>a</u> 18      | Ē(A)                            | -   毘ュ 横)       | 或(P) 🗸 🛛 🛅             | 複写(C) 🕶 🗔          | 解除(D)          | • ↓  | 選択を下         | ↑ 選択を   | と         全読込 | 0N           | 🔍             |               |
| 納入先 🏙                                                   |                                |       |                         | С                | 녜                               | 名称              |                        |                    | 数              | 移動   | 段取           | 作業      | 手配先           | 発注           |               |               |
| ご担当者 🏨                                                  |                                |       |                         | <u></u>          | 1                               | 01 プログラ         | ム / 01 設計              | 展開                 |                |      | ***          | 15M 00s |               |              |               |               |
| 親のみ絞込 🔽                                                 |                                |       |                         |                  | 2                               | 02 抜き / ※ シート材  | 02 90/00<br>SECC 0.8 # | m 200.0 × 200.0    | <u>ها</u>      |      | 15M UUS      | 3US     |               |              |               |               |
| ※ 品番 備                                                  | 3233574040                     | ~     | 〈自勧品番                   |                  | 3                               | 03曲げ/           | 01 プレス                 | III 200.0 X 800.0  | 0.             |      | 10M 00s      | 5M 00s  |               |              |               |               |
|                                                         |                                |       |                         | <u> </u>         | 4                               | 04 溶接 /         | 01 スポット溶               | 接                  |                |      | 10M 00s      | 5M 00s  |               |              |               |               |
|                                                         | angl) 15                       |       |                         | <u>e</u>         | 5                               | 06 表面如          | 理 / 04 塗装              |                    |                | * 7D |              |         | 00020 イナパトソウ  | 0            |               |               |
| 0°20                                                    | x7929                          |       | ○ 歳優元<br>○ 幼期恋          | <u></u>          | 6                               | 05 検査 /         | 01 本社検査                |                    |                |      | 10M 00s      | 5M 00s  |               |              |               |               |
| Ж オーダーNO1                                               |                                | 不適合報  |                         |                  |                                 |                 |                        |                    |                |      |              |         |               |              |               |               |
| オーダーNO2                                                 |                                |       | <ul> <li>不適合</li> </ul> |                  |                                 | A statest state |                        |                    | ( a <b>T</b> a |      | 11_000       |         | at The att    | - 10         | A = 1         | 1. 177-1-1-10 |
| ケルーフ°No                                                 |                                |       | ○ 冉発行                   | a.5.88           |                                 | 材料費             | 購入品                    | CAD                | 段职             |      | 作業           | ዎኑን     | 王表面処理         | 51固          | 201-<br>1.00- | 1個あたり         |
| 製品区分                                                    |                                | ~ 改訂  | (2) リピート 🗸 🗸            | 一时间              |                                 | 500             |                        | 15M 00S            | 401M 00S       | IH   | 171M 30S     |         | - 1750        | 2H 17/       | 30S           | 27191 305     |
| 摘要                                                      |                                | ✓ 製番  | 25-2                    | 比率               |                                 | 5,2%            |                        | 5.2%               | 29.9%          |      | 47.5%        | -       | - 18.2%       | 1 (周         | 重量            | 0.1 Kg        |
| 備考(1)                                                   | SWPB                           | ✓ 親番  |                         |                  |                                 | ha (1) :        | +                      |                    | 'ニノ たR全/       |      |              |         |               |              |               |               |
| 備考(2)                                                   |                                | ~     | 在庫管理をする                 | w ==#            | 人丁 <sup>一</sup><br>- <b>(中田</b> |                 | 木丁BL ∨                 |                    | JIA 2PK        |      | \$           | ହ       | ሳ 🗔 🗘 🛧       | $\checkmark$ | [F5] 拡;       | 大表示           |
| ※ 受注数                                                   | 5 ~                            | ※ 製造委 | 5                       | т <del>В</del> Л |                                 |                 | /05/10                 | +16 = -#1608       | <br>******     | 1    |              |         | W             |              | -=+           |               |
|                                                         |                                |       | •                       | 17               | 白俳石                             | 1 🕑 2025        | /05/12 🗸               | 指示者印题              | 刘伟又安汉          | 1    |              | 4       | 2000 arr. 10  | 32           | 書親人           | オルダ           |

受注数と製造数に不適合数が入ります。

不適合オーダーは自動で形態が「不適合」になります。

不適合オーダーのステータスは「未手配」です。
 通常のオーダーと同様に、製造開始処理画面から製造指示を行い、指示書を発行します。
 客先返品再オーダーの場合は、基オーダーの受注数と製造数が変動します。

| オーダー情報一覧 Version 24.12.21   シップスファクトリ株式会社 |           |           |             |         |            |          |         |          |        |       |         |     |    |
|-------------------------------------------|-----------|-----------|-------------|---------|------------|----------|---------|----------|--------|-------|---------|-----|----|
| □ オーダー情報一覧 図面表示                           | 🥻 📥 選択行の出 | 力 -   ✔ 3 | <b>選択</b> ( | 亍の編集 ▼  | 🕞 納品処理     | 里 🕶 🗔 全選 | 択 🌄全的   | 解除   🛟 🎝 | 主スクロール | (B) 📫 | 右スクロール( | N)  |    |
|                                           | ステータス     | 納品/残      | 順           | 品名      | 品番         | オ~ダ~N01  | オーダーN02 | ታ°⊮−フ°No | 改訂     | 形態    | 受注数     | 製造数 | 単位 |
| 表示範囲 🗌 不適合のみ                              | 🖕 (2) 製造中 |           | 1           | አን°ሃンታ፣ | 3233574040 |          |         |          |        |       | 15      | 15  |    |
| * 全ての注残【納期順】 🗸 🗸                          | 🔺 (1) 未手配 |           | 2           | スプリング   | 3233574040 |          |         |          |        | 不適合   | 5       | 5   |    |
|                                           |           |           |             |         |            |          |         |          |        |       |         |     |    |

基オーダーの受注数と製造数が20個→15個になり、 不適合オーダーの受注数と製造数が5個になります。

 不適合オーダーも受注数がある為、最終工程が完了するとステータスが「納品待」になります。 納品処理は、基オーダーと不適合オーダーの双方で行います。 請求書には、「15個の納品」と「5個の納品」で2行表示されます。

| オーダー情報一覧 Version 24.12.21   シップスファクトリ株式会社 |          |           |             |         |            |          |         |          |        |       |         |     |    |
|-------------------------------------------|----------|-----------|-------------|---------|------------|----------|---------|----------|--------|-------|---------|-----|----|
|                                           | 👜 選択行の出力 | i •   🖋 i | <b>瞿</b> 択( | 行の編集 ◄  | 😱 納品処理     | 里 🕶 🗔 全選 | 択 乙全的   | 解除   存 2 | 主スクロール | (B) 📫 | 右スクロール( | N)  |    |
|                                           | ステータス    | 納品/残      | 順           | 品名      | 品番         | オーダーN01  | オ~ダ~N02 | グル∽フ°No  | 改訂     | 形態    | 受注数     | 製造数 | 単位 |
| 表示範囲 一 不適合のみ                              | 🥥(3) 納品待 |           | 1           | スプリング   | 3233574040 |          |         |          |        |       | 15      | 15  |    |
| * 全ての注残【納期順】 🛛 🗸 🗸                        | 🥥(3) 納品待 |           | 2           | አフ°ሃンታ՟ | 3233574040 |          |         |          |        | 不適合   | 5       | 5   |    |

## 2. 不適合報告書のみを登録する

不適合再手配を行わず、不適合報告書のみを登録することが出来ます。

1. 不適合が起きたオーダーを開き、「不適合報告書」をクリックします。

| 🅎 オーダー入   | 力 Ver    | sion 25.2 | 2.17   シップスファクトリ株式会社 |              |                         |          |            |                   |              |              |                |        |        |                |               | - [           | ) X             |
|-----------|----------|-----------|----------------------|--------------|-------------------------|----------|------------|-------------------|--------------|--------------|----------------|--------|--------|----------------|---------------|---------------|-----------------|
| 🔒 [F3] 登錄 | t   🔒    | 削除        | 📄 新規 🛛 🖠 前項 📄 次項 📔   | 🔰 最後 📋 明     | 出と再手配 🕇 🔝               | 製造指決     | <b>⊼</b> • | 副 製品情             | 春報 🛛 🗐 関連    | ××           |                |        |        |                |               |               | 🛃 閉じる           |
| ※ 取引先     | 甜        | 00001     | ষ্টিৰণ               |              | 締日 31                   |          | ]-F        | - 1               | <b>熏準</b> 1  | 2            | 3 再手配          |        | 《受注日   | 2025/04        | /03 🗸         | 受注NO          | 25-1            |
| ご担当者      | 譜        | 0001      | 代表取締役                |              |                         | 工程/      | ターン        |                   |              |              |                | ~ >    | 《入力    | <b>皆</b> 0001山 | 田 太郎          |               | ~               |
|           |          |           | 相宗 智樹 様              |              |                         | d I      | 程(A)       | - 問.構             | 成(P) - 📄     | 複写(C) ▼      | _ 解除(D) ▼      | ↓選択    | 2F   1 | 選択を上           | <b>二</b> 全読3  | 🛛 🛛 🔂 🛛 🖓     |                 |
| (4.7.44   | .26      |           |                      |              | ~                       | C        | lið        | 名称                |              |              |                |        | 約 移動   | 1 EGH7         | 作業            | 手配先           | 発注              |
| 和人先       | 88       |           |                      |              |                         | A        | 1          | 01 プログラ           | ラム / 01 設計。  | 展開           |                |        |        | ***            | 15M 00s       |               |                 |
| し担当者      | <b>6</b> |           |                      |              |                         | <u>.</u> | 2          | 02 抜き /           | 02タレパン       |              |                |        |        | 15M 00s        | 30s           |               |                 |
| ,         | 見のみる     | 絞込 🗹      |                      |              |                         |          |            | ※ シート材            | : SUS304 1.2 | mm 200.0 X 3 | 300.0 く ステンレ   | ス> 🛯   | 1      |                |               |               |                 |
|           | ₩ 🗄      | # #       | 3303529741           | ~            | く自動品番                   | <u></u>  | 3          | 03曲げ /            | (01 プレス      |              |                |        |        | 10M 00s        | 5M 00s        |               |                 |
|           | 子品       | h#        |                      |              | 0 - #2                  | <b>A</b> | 4          | 04 溶接 /           | / 01 スポット溶   | 接            |                |        |        | 10M 00s        | 5M 00s        |               |                 |
|           |          | 品名        | コニカット フェット           |              |                         |          |            | ※ 管理音             | 昂品: NAT-M1   | ) M10ナット     |                |        | 2      |                |               | 00093 ジャンヌネット | 0               |
|           |          |           |                      |              | ○ 歳優儿                   | <u>.</u> | 5          | 06 表面如            | L理 / 04 塗装   |              |                |        | * 70   | )              |               | 00020 イナバトソウ  | 0               |
|           | K 1-     | 9°-NUT    | 33210404             | 不適合報告        |                         | <u></u>  | 6          | 05 検査 /           | / 01 本社検査    |              |                |        |        | 10M 00s        | 5M 00s        |               |                 |
|           | ホ        | ーダーNO2    |                      |              | <ul> <li>不適合</li> </ul> |          | _          | A . A day I allow |              |              | ( a <b>T</b> a |        |        | 61.54          | ato TT be all | 10.000        |                 |
|           | 2        | パルーフ*No   |                      |              | <ul> <li>再発行</li> </ul> |          | -          | 材料費               | 購入品          | CAD          | 非受用火           | 1 I    | F.集    | 9h)王           | 表面処理          | 10 個合計        | 1 個あたり          |
|           | 8        | 製品区分      |                      | ✓ ごびます (     | 2) リピート 🗸 🗸             | 時間       | -          | 0.450             |              | 15M UUs      | 45M UUS        | 2H 35M | 105    |                | <br>6.000     | 3H 35M UUs    | 21M 30s         |
|           |          | 摘要        |                      | ✓ 煎油         | 25-1                    | 近朝       | -          | 2,400             | 200          | 000          | 2,870          | 9,     | 120    |                | 0,000         | 21,100        | 2,110<br>0.6 Kg |
|           |          | (借書(1)    | SD-400(B)            | till all     |                         | и-+      | -          | 30.076            | 2.0/0        | 0.076        | 00.076         |        | 4.124  |                | 70.0%         | 「回里里」         | 0.0 Kg          |
|           |          | 1/11/511/ | 00 1000              | - 祝田         |                         |          | ステ・        | -タス (2)           | 製造中 🗸        | CAD/7        | コグラムを除く        |        | 0 0    | ÐΘ             | /             | N ale tert    |                 |
|           |          | 備考(2)     |                      | <u> </u>     | 在庫管理をする                 | ※ 客      | 先納期        | 🦪 🥑 2028          | 5/03/25 🗸    |              | ~              | ÷      | ~ /    |                | •             | [+5]          | 版大表示            |
|           | *        | 受注数       | 個 ~                  | <b>※ 製造数</b> | 10                      |          | 仕掛日        | 3 📀 202           | 5/04/03 🗸    | 指示書          | 印刷枚数 1         |        |        |                | Teen.o        | 書类            | フォルダ            |

2. 不適合報告書画面が表示されるので、内容を登録して「登録更新」をクリックします。

| 🔜 不適合内容報告 Version 24.8.27   シップスファクトリ株式会社                          | X                                          |
|--------------------------------------------------------------------|--------------------------------------------|
|                                                                    |                                            |
| : (6[[7] 豆球之制   (6) 建物豆球   (6) 即体   [2] 小道白軟百百斗利   [1] 初見   [2] 久境 |                                            |
| Share 1 25-1 受注NO 25-1                                             | 登録日 2025/04/03 🗸                           |
| ▲ 新規 1                                                             | 入力者 0001 山田 太郎 🗸 🗸 🗸                       |
| 不適合内容                                                              | ※ 発生者                                      |
| 工程コード 発生工程順 1 米発生日 2025/04/03                                      |                                            |
| ※ 大工程 🦲 01 01 プログラム 🗸 発見者 0001 山田 太郎                               | → ※社員名 0003 0003 山下 太 →                    |
| 小工程 01 01 設計展開 V X 発見場所 現場                                         |                                            |
| ※ 不連合内容 寸法違い                                                       | ✓ 対処 再製作 ✓                                 |
| 内容詳細(1)                                                            |                                            |
|                                                                    | 防止対策(1)                                    |
|                                                                    |                                            |
| 173 <del>13</del> 8+40 (2)                                         |                                            |
|                                                                    | ×                                          |
| 不適合原因 確認不足                                                         | ✓                                          |
| 原因詳細(1)                                                            | へ 防止対策 (2)                                 |
|                                                                    |                                            |
| 面(F)影关组(2)                                                         |                                            |
|                                                                    |                                            |
|                                                                    | ×                                          |
| ※ 不適合個数 10                                                         | □ 報告書提出期限有                                 |
| 損失単価 500 損失金額 5,000                                                | 提出期限 2025/04/03 🗸 💿 未提出 🛛 提出済(正) 🔿 提出済(遅れ) |
|                                                                    |                                            |

#### 3. 不適合報告書を登録すると、オーダー入力画面で不適合マークが表示されます。

| 💱 オーダー入力 Version 25.2  | .17   シップスファクトリ株式会社                   |                         |            |        |                         |                     |              |             |        |      |                  |                                                                | — C           | ) ×     |
|------------------------|---------------------------------------|-------------------------|------------|--------|-------------------------|---------------------|--------------|-------------|--------|------|------------------|----------------------------------------------------------------|---------------|---------|
| - 🕞 [F3] 登録   🔒 削除   [ | 🗋 新規 🛛 🚽 前項 📄 次項 🔛 最後 📋 呼出            | と再手配 🖌 🔝                | 製造指示       | 示 • 📄  | 製品情報                    | 📑 関連                | ×X           |             |        |      |                  |                                                                |               | 🛃 閉じる   |
| ※取引先 🏙 00001           | 7ন্স্বিগ                              | 締日 31                   |            | ⊐-۴ [  | 標準                      | 1                   | 2 3          | 再手面         | 2      | * 受注 | <b>±⊟</b> 2025/0 | 4/03 v                                                         | 受注NO          | 25-1    |
| ご担当者 🃸 0001            | 代表取締役                                 |                         | 工程/        | ペターン 🗌 | ~                       |                     |              |             |        |      |                  |                                                                |               |         |
|                        | 相宗智樹様                                 |                         | i 🔏 I t    | 程(A) • | 爲. 構成(P)                | -   📭 t             | 复写(C) 🖌 🗌    | J解除(D) ▼    | ↓ 選択   | を下   | ↑ 選択を上           | 🔤 全読;;                                                         | 🛛   📑 ON   🔍  |         |
| 約入先 備                  |                                       | ~                       | С          | 順名     | 称                       |                     |              |             | _      | 数移   | 動 段耶             | 2 作業                                                           | 手配先           | 発注      |
|                        |                                       |                         | <u></u>    | 1 01   | 1 プログラム / (             | 11 設計層              | 展開           |             |        |      | **               | * 15M 00s                                                      |               |         |
|                        |                                       | 1                       | <u>_</u>   | 2 02   | 2 抜き / 02 タ             | ル                   |              |             |        |      | 15M 00:          | s 30s                                                          |               |         |
| 親のみ殺さ 🗹                |                                       |                         |            | *      | シート材: SUS               | 304 1.2 r           | nm 200.0 X 3 | 00.0 く ステンし | /ス>₪   | 1    |                  |                                                                |               |         |
| ※ 品番 🏦                 | 3303529741 ~                          | く自動品番                   | <u>.</u>   | 3 03   | 3曲げ/01プ                 | レス<br>              |              |             |        |      | 10M 00           | s 5M 00s                                                       |               |         |
| 子品番                    |                                       | 0-47                    | <b>A</b>   | 4 04   | 溶接 / 01ス                | ボット:容子              | <b></b>      |             |        |      | 10M 00:          | s 5M 00s                                                       |               |         |
| 品名                     | ブラクット ユニット                            | ○ 最優先                   |            | *      | :管理部品:N                 | AI−M1U<br>04 ∛\$21≢ | M1Uፓット       |             |        | 2    | 20               |                                                                | 00093 ジャンメネット | 0       |
| ¥ ታ-ታ-N∩1              | 33215464 万法会部学生                       | <ul> <li>納期変</li> </ul> | <b>—</b> … | 00 0   | ) 夜囲処理 /<br>5 検査 / 01 ま | り・空液                |              |             |        | •    | 10M 00           | - EM 00a                                                       | 00020177777   | 0       |
| *-b-NO1                |                                       | <ul> <li>個数変</li> </ul> | <u> </u>   | 0 00   | 19日/014                 | HI12E               |              |             |        |      | 1014 00          | s 0141 005                                                     |               |         |
| /j = y = NO2           | <b>%</b>                              | <ul> <li>不適合</li> </ul> |            | *      | #313 <b>8</b>           | 치묘                  | CAD          | FQED        |        | 乍葉   | 外注               | 表面処理                                                           | 10 (周今計       | 1 (風赤たり |
| 7//~7 No               |                                       | 〇 再発行                   | 8寺間        | 15     |                         |                     | 15M 00s      | 45M 00s     | 2H 35M | 00s  |                  |                                                                | 3H 35M 00s    | 21M 30s |
| 製品区分                   | CX81 (2)                              | リピート 〜                  | 金額         |        | 2,450                   | 200                 | 500          | 2,875       | 9      | 125  |                  | 6.000                                                          | 21,150        | 2,115   |
| 撞要                     | ✓ 製畫                                  | 25-1                    | 比率         |        | 30.6%                   | 2.5%                | 6.3%         | 35.9%       | 11     | 4.1% |                  | 75.0%                                                          | 1 個重量         | 0.6 Kg  |
| 備考(1)                  | SD-400(B) ~ 親番                        |                         |            | 7      | 7 (2) 製造中               | 1                   |              | ガラムを除く      | -      |      | - 10 - 10        |                                                                |               |         |
| (備考(2)                 | · · · · · · · · · · · · · · · · · · · | 在庫管理をする                 | ※ 客分       | 先納期(   | 2025/03/2               | 5 🗸                 |              | ~           | 0      | Ø    | ହ                | - O -                                                          | ► 🗸 [F5]      | 拡大表示    |
| ※ 受注数                  |                                       | 10                      | 1          | 仕掛日(   | 2025/04/0               | 3 🗸                 | 指示書印         | 「刷枚数 1      |        |      |                  | 27<br>1 - 2000001 - 20<br>2 - 2000001 - 10<br>2 - 2000001 - 10 | 1.11 THE R. 1 | 夏フォルダ   |

# 1. 顧客満足度評価

不適合の内容は、顧客満足度評価の画面にて確認することができます。

不適合の集計がより詳細にできます。

不適合の年間グラフを表示できます。

| 顧客          | 満足度評価                | Version 24.12. | 11   シ     | ップスファクトリオ  | 朱式会社                     |              | $\setminus$ |           |          |        |          |       |        |        |        | -       | - 🗆      | ×    |
|-------------|----------------------|----------------|------------|------------|--------------------------|--------------|-------------|-----------|----------|--------|----------|-------|--------|--------|--------|---------|----------|------|
| 2025        | 年 4                  | 月度   📢 前       | 月          | ●今月   ▶    | 次月   <del>  🌽</del> [F5] | 集計実行   🛕 オ   | 下適合一覧       | 🌖 不適合年    | 間集計 🖌 🔅  | (各項目の  | )タイトルボタン | をクリッ  | クすると帳票 | が印刷できま | す。     |         | 1        | 🛃 閉( |
| <u>る</u> 客5 | 先納期達成                | 率(ワースト順)       | )          |            | ★ 客先納期〕                  | 星延が見つかりました   | と。行をダブル     | クリックすると遅り | 進オーダーのリス | い表示がで  | できます。    |       |        |        |        |         |          |      |
| 順           | 客先名                  |                |            |            |                          |              | 遅延件         | 数 全       | 件数 遅刻    | 重率(件)  | 遅延数1     | Ł     | 全数量    | 遅延率(   | 数) 3   | 延滞金額    | 合計金      | 額 ^  |
| 1           | 00003 アン             | ディーファクトリー      |            |            |                          |              |             | 1         | 1        | 100.0% |          | 1     | 1      | 100    | .0%    | 380,000 | 380,00   | 00   |
| 2           | 00007 75             | ヤ              |            |            |                          |              |             | 1         | 1        | 100.0% | 1        | 4     | 14     | 100    | .0%    | 35,000  | 35,01    | 00   |
| 3           | 00050                | アシ             |            |            |                          |              |             | 1         | 1        | 100.0% | 2        | 3     | 23     | 100    | .0%    | 43,700  | 43,70    | 00   |
| 4           | 00104 スミ             | スコウキョウ         |            |            |                          |              |             | 1         | 1        | 100.0% | 15       | 0     | 150    | 100    | .0%    | 375,000 | 375,00   | 00   |
| 5           | 00002 7N             | テマワークス         |            |            |                          |              |             | 2         | 6        | 33.3%  | 8        | 5     | 525    | 16     | .2%    | 192,500 | 610,70   | 00 🗸 |
| 🛁 発注        | 主先納期達の               | 成率(ワーストル       | <b>(</b> ) |            |                          |              |             |           |          |        |          |       |        |        |        |         |          |      |
| 順           | 発注先名                 |                |            |            |                          |              | 遅延伯         | 数 全       | 件数 遅刻    | ₤率(件)  | 遅延数1     | ł     | 全数量    | 遅延率(   | 数) 3   | 延滞金額    | 合計金額     | 額 ^  |
| 1           | 00160 ヒラ             | イテック           |            |            |                          |              |             | 2         | 2        | 100.0% |          | 2     | 2      | 100    | .0%    | 1,750   | 1,75     | 50   |
| 2           | 00020 17             | <u> </u>       |            |            |                          |              |             | 3         | 4        | 75.0%  | 11       | 1     | 341    | 32     | .6%    | 220,000 | 657,00   | 00   |
| 3           | 00194 <u>4</u> -     | トンエンジニア        |            |            |                          |              |             | 1         | 2        | 50.0%  |          | 1     | 21     | 4      | .8%    | 5,000   | 35,01    | 00   |
| 4           | 00052 ウミ             | <del>7</del> 7 |            |            |                          |              |             |           | 1        |        | -        | -     | 7      |        |        |         | 105,00   | 00   |
| 5           | 00093 ý <del>k</del> | シヌネット          |            |            |                          |              |             |           | 1        |        | -        | -     | 176    |        |        |         | 1,70     | 60 🗸 |
| 淡工和         | 呈別約期達の               | 成率(ワーストル       | <b>(</b> ) |            | 🗌 工程遅延を                  | 大工程/小工程で     | 集計する        | 🗌 親のみで    | 集計       |        |          |       |        |        |        |         |          |      |
| 順           | 工程名                  |                |            |            |                          |              | 遅延件         | 数 全       | 件数 遅刻    | 重率(件)  | 遅延数1     | ł     | 全数量    | 遅延率(   | 数)     |         |          | ^    |
| 1           | 05 検査                |                |            |            |                          |              |             | 2         | 4        | 50.0%  | 19       | 5     | 220    | 88     | .6%    |         |          |      |
| 2           | 04 溶接                |                |            |            |                          |              |             | 2         | 13       | 15.4%  | 2        | 1     | 1150   | 1      | .8%    |         |          |      |
| 3           | 03 曲げ                |                |            |            |                          |              |             | 1         | 7        | 14.3%  | 2        | 3     | 558    | 4      | .1%    |         |          |      |
| 4           | 06 表面如               | 理              |            |            |                          |              |             | 1         | 11       | 9.1%   |          | 8     | 890    | (      | .9%    |         |          |      |
| 5           | 01 プログラ              | 2              |            |            |                          |              |             | 1         | 13       | 7.7%   | 2        | 0     | 1314   | 1      | .5%    |         |          | ~    |
| ▲当月         | 月不適合                 |                |            |            |                          |              |             |           |          |        |          |       |        |        |        |         |          |      |
| 順           | 発生日                  | 客先名            | Мс         | 品番         | 品名                       | 発生工程         |             | 不適合内容     | 不適合原因    | 製造数    | 不適合数     | 単価    | 損失金額   | 発生場所   | 発生者    | 対処      | 発見者      |      |
| 1 2         | 025/04/03            | 00001 アイショウ    |            | 3233574040 | スフリング                    | 01 プログラム / 0 | 1 設計展開      | 穴忘れ       | 確認不足     | 5      | 5        | 1,200 | 6,000  | 社内     | 0003山下 | 太再製作    | 障 0001山田 | 自太日  |
| 2 2         | 025/04/03            | 00001 アイショウ    |            | 3303529741 | ブラクット ユニット               | 01 プログラム / 0 | 1 設計展開      | 寸法違い      | 確認不足     | 1      | 10       | 500   | 5,000  | 社内     | 0003山下 | 太 再製作   | 障 0001山田 | 自太郎  |
|             | < 合 計 >              |                |            |            |                          |              |             |           |          |        | 15       |       | 11,000 |        |        |         |          |      |
|             |                      |                | _          |            |                          |              |             |           |          | _      |          |       |        |        |        |         |          |      |

表示している月の不適合データを表示します。

「当月不適合」をクリックすると、一覧が印刷できます。

|          |                    |                              | 不適合リス      | ŀ         |                  |        | 2025 年 4 月度<br>1/1頁 |    |      |               |
|----------|--------------------|------------------------------|------------|-----------|------------------|--------|---------------------|----|------|---------------|
|          | 発生日                | ***                          | 品書         | TTOP      |                  | 開出合理   | 発見者                 |    | 発見場所 | 3£40.         |
| 順        | 発生工程               | B-兀10 晶                      | 品名 17.22   | 17.22.63% | 4ii <del>4</del> | 日八世初   | 発生者                 |    | 発生場所 | A1 785        |
|          | 不通合内容              |                              |            |           | (1)              |        |                     |    |      |               |
| Г        | 2025/04/03         | 00001アイショウ<br>2              | 3233574040 | - 5       | 1,200            | 6,000  | 0001山田              | 太創 | 現場   | <b>田 利</b> 4年 |
| 1        | 01 ブログラム / 01 数計原則 |                              | 277027     |           |                  |        | 0003山下              | 太  | 社内   | 19-2x1F       |
|          | 穴忘れ                |                              |            |           |                  |        |                     |    |      |               |
|          | 2025/04/03         | 000017イジョウ<br>7 <sup>3</sup> | 3303529741 | 10        |                  | son    | 0001山田              | 太郎 | 現場   | まぞいた          |
| 2        | 01 ブロガラム / 01 数計原則 |                              | ブラケット ユニット |           |                  |        | 0003山下              | 太  | 社内   | TTAKIF        |
|          | 寸法違い               |                              |            |           |                  |        |                     |    |      |               |
| <b>—</b> | <合計>               |                              |            | 15        |                  | 11.000 |                     |    |      |               |
| -        |                    |                              |            | 13        |                  | 1,000  |                     |    |      |               |
| 1        |                    |                              |            |           |                  |        |                     |    |      |               |

# 2. 不適合一覧

不適合一覧では、不適合を検索して集計することができます。 過去の不適合データを開いて、編集することも可能です。

| 🍌 🔨                | 合检索        | : 💼 分類別集計表   🔤 印刷 🔹 😰 CSV出力   🖓 表示項目設定   👍 左スウロール(B)   🔿 右スウロール(N)   🕜 不適合画面 🔹 |    |            |                  |    |                 |            |                    |           |      |     |
|--------------------|------------|--------------------------------------------------------------------------------|----|------------|------------------|----|-----------------|------------|--------------------|-----------|------|-----|
|                    |            | Ch 印刷日 (受注NO)                                                                  | 順  | 発生日        | 客先名              | Mc | 品番              | 品名         | 発生工程               | 不適合内容     | 内容詳細 | ( ^ |
| 18 J               | [6] 先      | <b>III</b> 25-2                                                                | 1  | 2025/04/03 | 00001 アイショウ      |    | 3233574040      | スフリング      | 01 ブログラム / 01 設計展開 | 穴忘れ       |      |     |
|                    |            | 🛄 25-1                                                                         | 2  | 2025/04/03 | 00001 アイショウ      |    | 3303529741      | ブラクット ユニット | 01 ブログラム / 01 設計展開 | 寸法違い      |      |     |
| (索1 検索2            |            | 🔛 19-615                                                                       | 3  | 2022/04/01 | 00001 アイショウ      |    | 3303529741      | ブラクット ユニット | 04 溶接 / 01 スポット溶接  | 寸法違い      |      |     |
| ₩ 受注NO             |            | 🔛 19-651                                                                       | 4  | 2021/12/19 | 00010 カインレーザー    |    | HB6465415       | LSブラケット    | 02 抜き / 03 複合機     | 材質違い      |      |     |
| in series          |            | 🔛 19-650                                                                       | 5  | 2021/12/19 | 00040 ニットウコウキョウ  |    | KB-432145-424   | PLATE      | 03 曲げ / 01 プレス     | 方向違い      |      |     |
| ゲルーフ°No (*=あいまい検索) |            | 🔛 20-115                                                                       | 6  | 2021/12/10 | 00062            |    | TC230-1624-1    | フィルター(L)   | 03 曲げ / 03 ベンダー    | 角度違い      |      |     |
|                    |            | III 19-624                                                                     | 7  | 2021/11/17 | 00001 アイショウ      |    | 4261814482      | プレート CO 42 | 0 02 抜き / 01 レーザー  | 切断不良      |      |     |
| ¥見場所               |            | <b>III</b> 20-40                                                               | 8  | 2021/11/16 | 00061 オオガキムラタ    |    | QK-M30293-2     | モーターカバー    | 02 抜き / 03 複合機     | 切断不良      |      |     |
|                    | ~          | <b>III</b> 20-63                                                               | 9  | 2021/11/14 | 00001 アイショウ      |    | TS-5000         | サイドブレート    | 02 抜き / 03 複合機     | 材質違い      |      |     |
| 医書提出状              | 況          | 🔛 19-627                                                                       | 10 | 2021/10/28 | 00010 カインレーザー    |    | KB430-4852-7514 | カバー        | 04 溶接 / 03 スタッド溶接  | 溶接面からの水漏れ |      |     |
|                    | ~          | 20-58                                                                          | 11 | 2021/10/09 | 00007 アラヤ        |    | C5-104012-B     | 挿入部カバー     | 02 抜き / 01 レーザー    | 切断不良      |      |     |
| 發生日                | □ 報告書提出期限日 | 🛄 20-109                                                                       | 12 | 2021/10/06 | 00011 ፖ力ት ግንት ትን |    | 04827-B015-1    | 近接ブラケット    | 06 表面処理 / 01 メッキ   | 色違い       |      |     |
|                    |            | III 20-48                                                                      | 13 | 2021/09/12 | 00050 カケアシ       |    | BK-M30260-8     | シューターBKT-B | 04 溶接 / 01 スポット溶接  | 溶接面からの水漏れ |      |     |
| 025/04/01          |            | III 20-44                                                                      | 14 | 2021/09/11 | 00054 エイフ・ワン     |    | QK-M30260-8     | シューターBKT-A | 03 曲げ / 03 ベンダー    | 角度違い      |      |     |
| 今月度                |            | 3 02/19 13-1814                                                                | 15 | 2021/08/19 | 00001 ፖイショウ      |    | 00-00001        |            | 04 溶接 / 01 スポット溶接  | タップ位置間違え  |      |     |
| 会任度                |            | III 20-59                                                                      | 16 | 2021/08/13 | 00054 エイフ・ワン     |    | QC-333018-A     | ローラーフレーム   | 02 抜き / 01 レーザー    | 切断不良      |      |     |
| ラ牛皮                |            | <b>III</b> 20-49                                                               | 17 | 2021/08/06 | 00029 ケーケーネットワーク |    | 12461-517-F     | ディスプレイパネル  | 04 溶接 / 01 スポット溶接  | 溶接面からの水漏れ |      |     |

クリック呼出機能で、ダブルクリック時の操作を変更できます。

#### 2-1.分類別集計表(グラフ表示)

分類別集計表にて、不適合の円グラフを表示することができます。

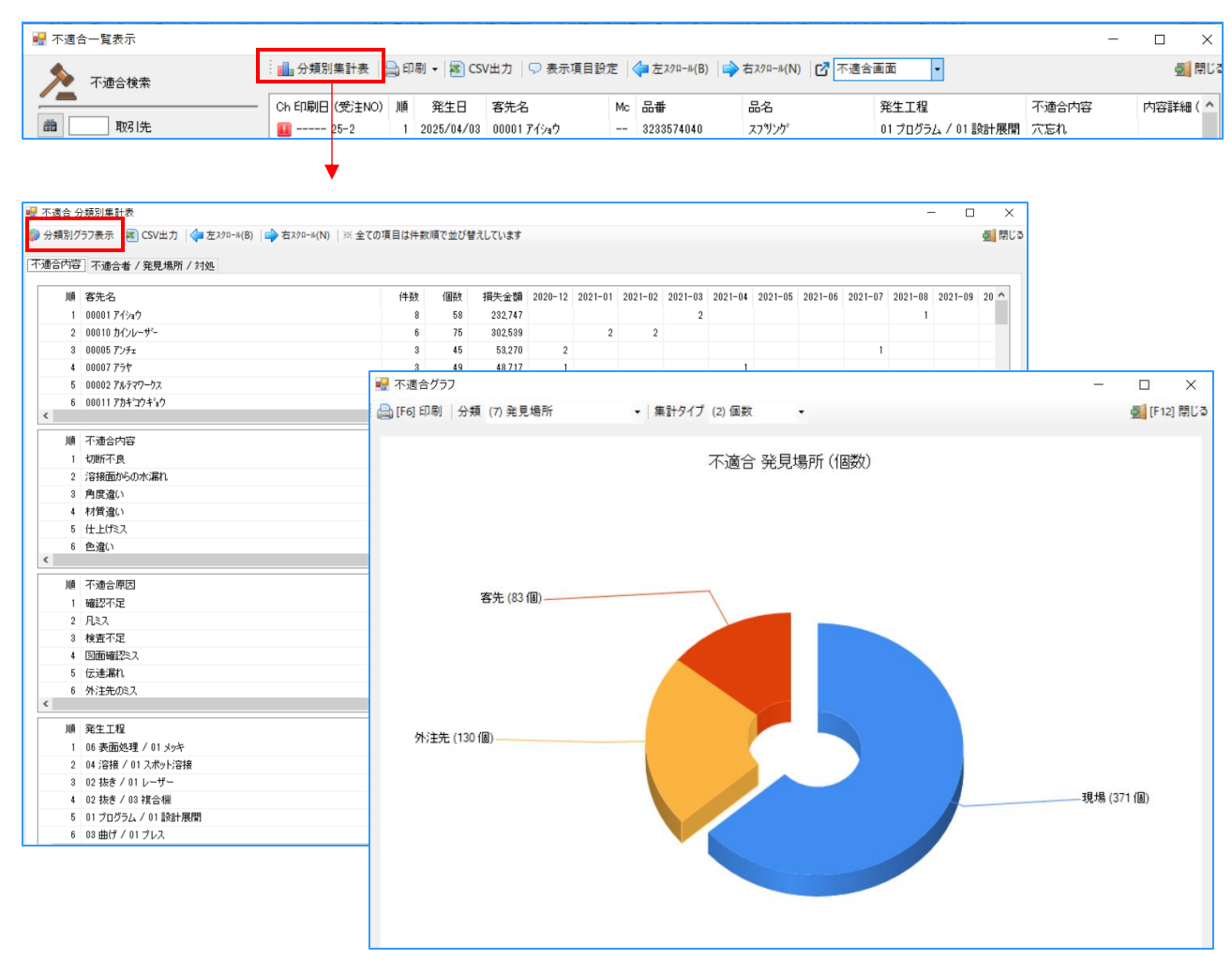

# 4 不適合年間集計(円グラフ)

# 1. 年間不適合分類円グラフ

集計する年間の全不適合オーダーの詳細を集計し、分類別に円グラフで表示します。 「画面出力」をクリックすることで、画面コピーを行い、印刷が可能できます。

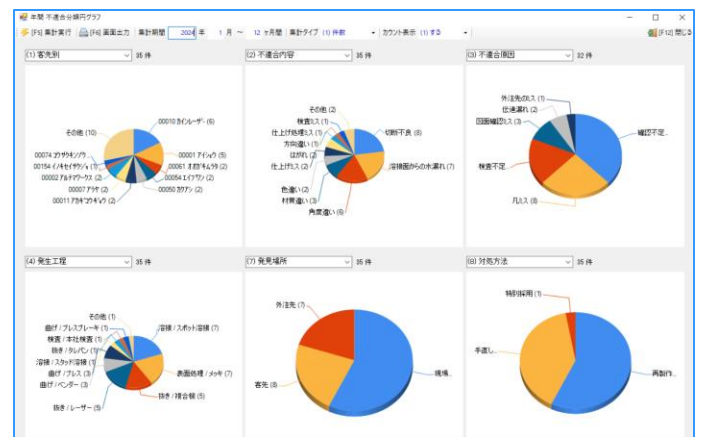

## 2. 年間不適合グラフ

集計する年間の不適合データを客先納期で月ごとに集計し、棒グラフで確認できます。 その月に何件の不適合データがあったのか、またどの客先オーダーだったのかをグラフ化します。

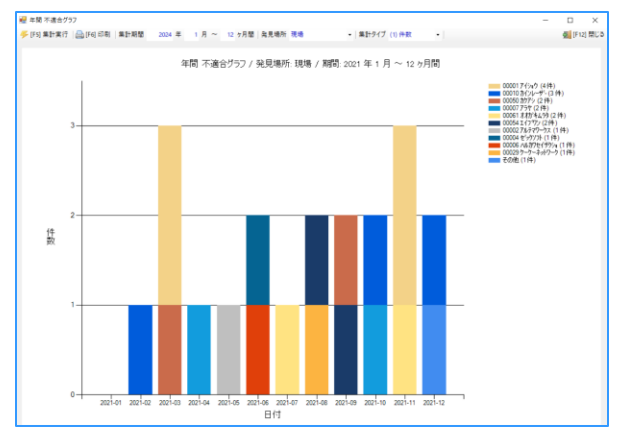

## 3. 年間不適合比率グラフ

月ごとのオーダー件数と不適合数を比較し、不適合発生率を確認できます。 また、発生比率の中でどの客先オーダーの割合が多いのかも分かります。

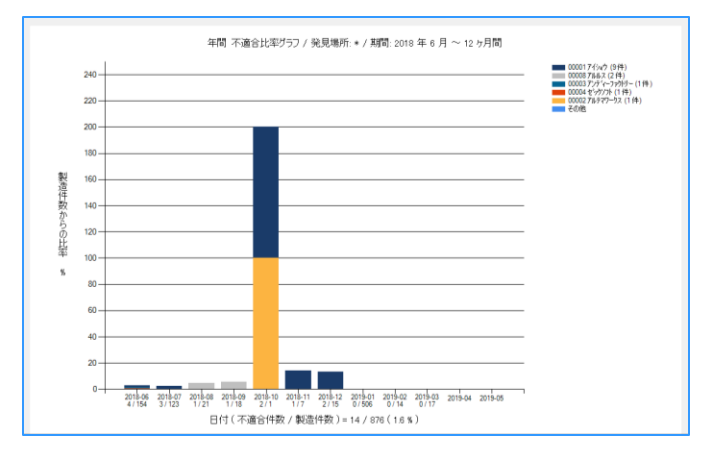